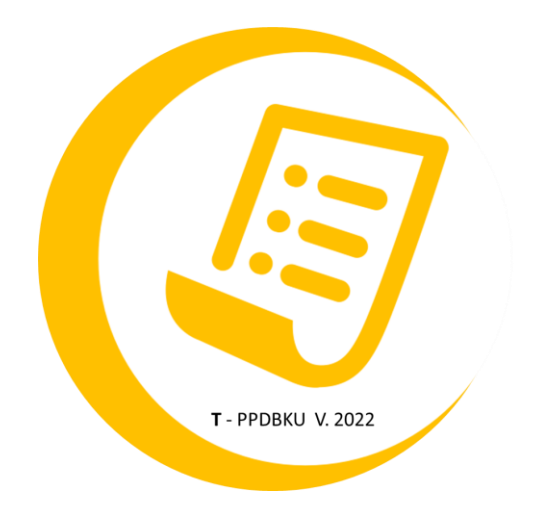

# PANDUAN PENDAFTARANC CALON PESERTA DIDIK BARU

# **BERBASIS APLIKASI T – PPDBKU V.2020**

DI SUSUN OLEH : TATA KUSTARA, S.Pd

#### PANDUAN PEMBUATAN

## **AKUN PPDB**

## 1. Buka Halaman Portal PPDB di menu Navigasi

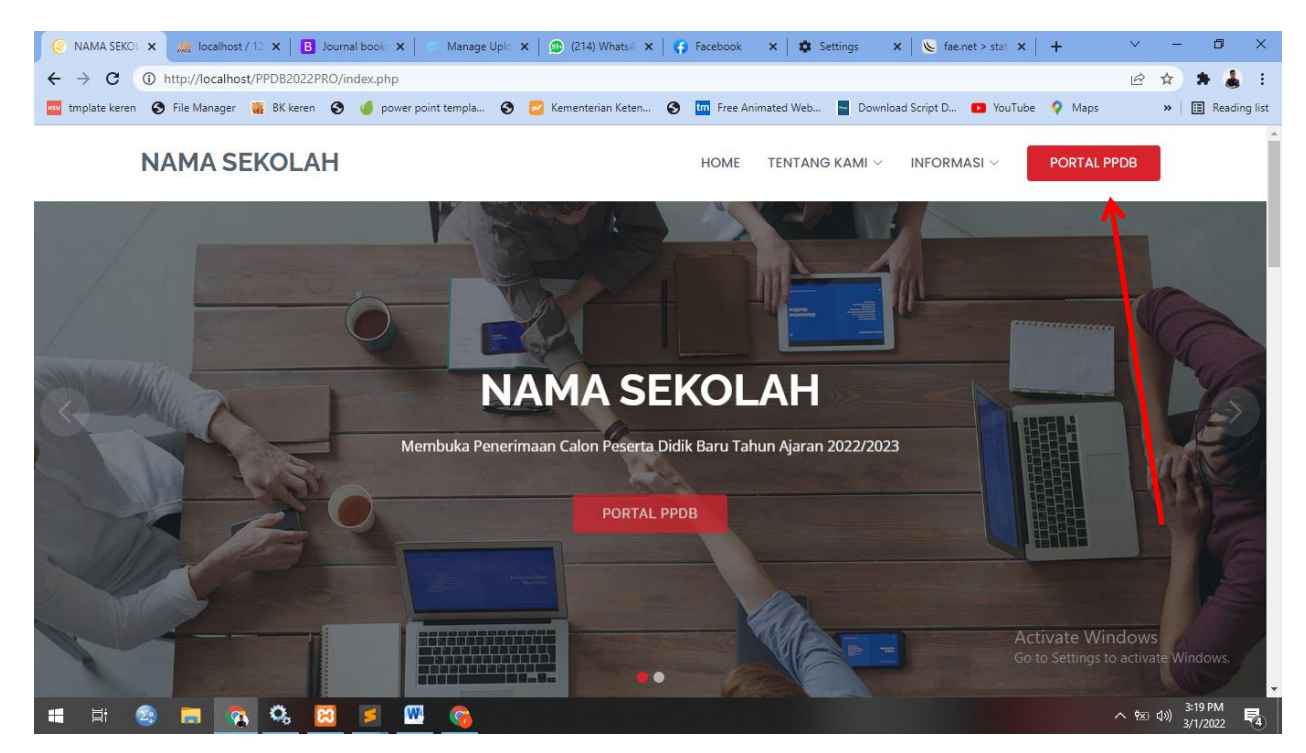

2. Klik Daftar Sekarng untuk membuat akun

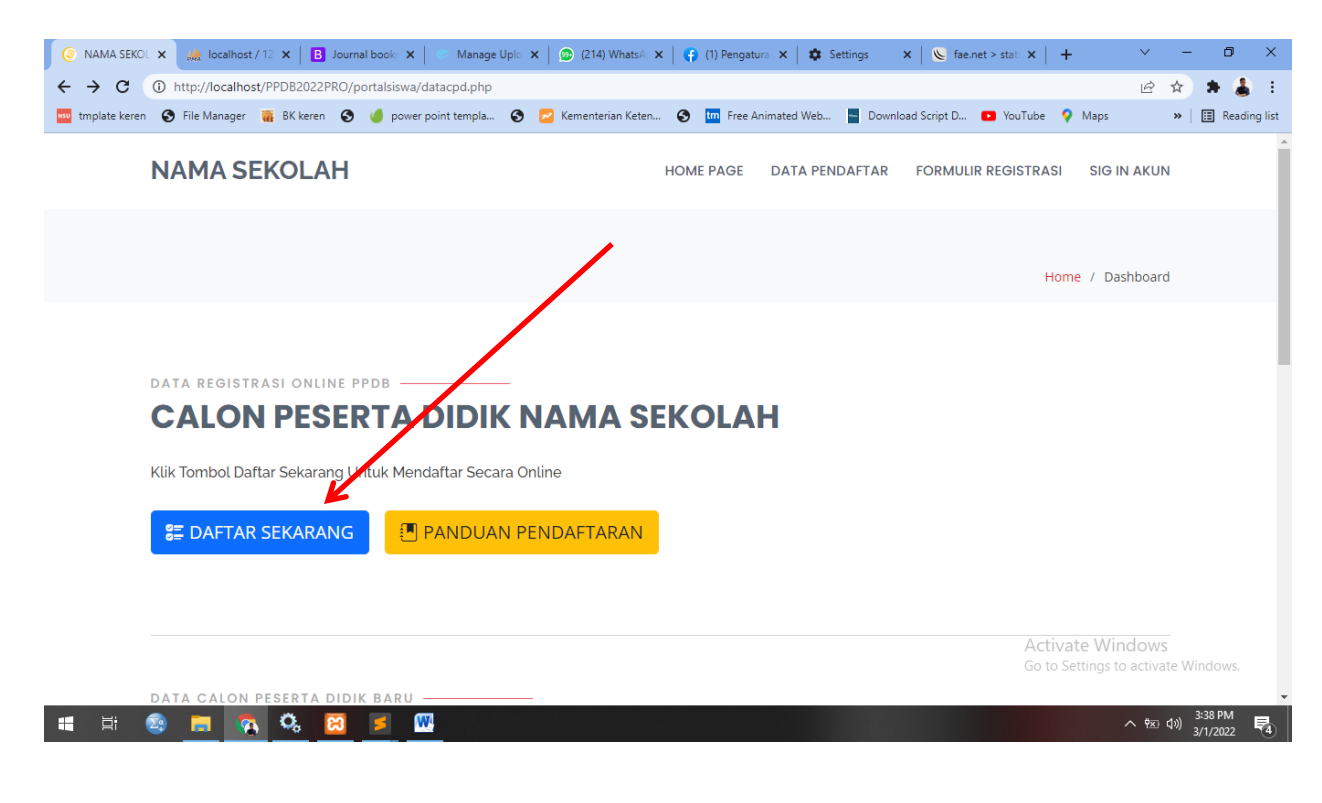

| eren 🔇 File Manager   🦝 BK keren 🔇 🅑 power poi | it templa 🔇 🔁 Kementerian Ket | ten 🔇 🎹 Free Ar    | imated Web 🔤 Dow | nload Script D 💽 You | uTube 💡 Maps   | ,       |
|------------------------------------------------|-------------------------------|--------------------|------------------|----------------------|----------------|---------|
| NAMA SEKOLAH                                   |                               | HOME PAGE          | DATA PENDAFTAR   | FORMULIR REGI        | STRASI SIG     | IN AKUN |
| Nomor Telpon / WhatsApp Peserta Didik          |                               |                    |                  |                      |                |         |
| +628                                           |                               |                    |                  |                      |                |         |
| (Kosongkan Jika Tidak Ada)                     |                               |                    |                  |                      |                |         |
| ALAMAT TEMPAT TINGGAL                          |                               |                    |                  |                      |                |         |
| Pilih Provinsi                                 | /                             |                    |                  |                      |                |         |
| Alamat Lengkap                                 |                               |                    |                  |                      |                |         |
| Tulis Alamat Lengkap Misal: Malahayu B         | llok z Rt 07/Rw04, Kecamatar  | n Banjarharjo, Kab | upaten Brebes    |                      |                |         |
| Jenis Pendaftaran                              |                               |                    |                  |                      |                | li      |
| Pilih Jenis Pendaftaran                        |                               |                    |                  |                      |                | ÷       |
| Asal Sekolah                                   |                               |                    |                  |                      |                |         |
| Asal Sekolah 🖌                                 |                               |                    |                  |                      |                |         |
|                                                |                               |                    |                  |                      | A -ti -t - 14/ |         |

3. Isi Formulir dengan benar kemudian klik tombol kirim formulir

4. Download kartu login dan simpan di h panda jika perlu di print/cetak untuk berjaga jaga jika lupa dengan username dan kata sandi. Setelah kartu login tersimpan klik **lanjutkan login** untuk mengisi DRH (Daftar Riwayat Hidup) lebih lengkap.

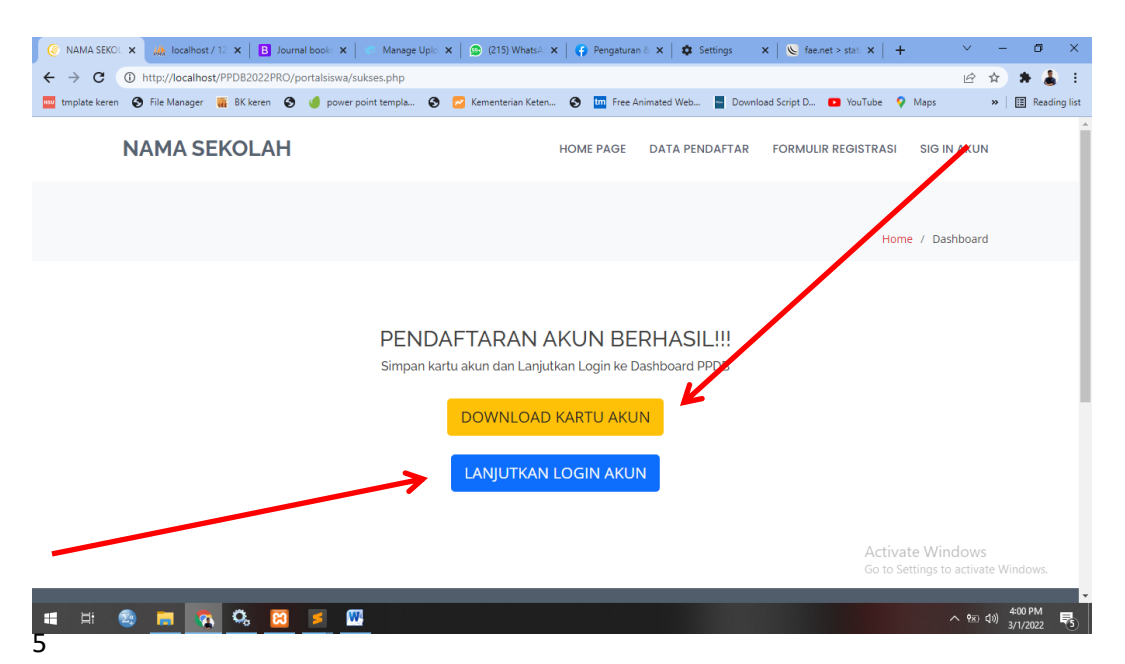

5. Tahap selanjutnya pengisian DRH jika anda ingin melanjutkan pengisian DRH jika anda siap mengisi DRH secara langsung,

| 📀 NAMA SEKOL 🗙 🎎 localhost / 12 🗙 🛛 🖪 Journal book: 🗙                                                         | 📀 Manage Uplo 🗙 🛛 😰 (215) WhatsA 🗙 🗎 | 😗 Pengaturan & 🗙   🏚 Se | ettings 🗙 🗎 🌜 fae. | net > stati 🗙 🍐 | +                          | ~              | -               | ٥                | ×      |
|----------------------------------------------------------------------------------------------------|--------------------------------------|-------------------------|--------------------|-----------------|----------------------------|----------------|-----------------|------------------|--------|
| ← → C ① http://localhost/PPDB2022PRO/portalsiswa/in                                                           | dex.php                              |                         |                    |                 | 0-7                        | B              | ☆               | * 🌡              | :      |
| 🔤 tmplate keren 🔇 File Manager 🏾 🦝 BK keren 🔇 🥚 power p                                                       | oint templa 🔇 🔁 Kementerian Keten    | S 🌆 Free Animated Web   | Download Script D  | YouTube         | 💡 Maps                     |                | »               | 🗄 Readin         | g list |
| NAMA SEKOLAH                                                                                                  |                                      | BIO DATA                | UPLOAD BERKAS      | CETAK KART      | U LOG C                    | UT ~           |                 |                  | *      |
| -<br>Isi dengan tanda (-) strip jika tidak ad<br><b>KARTU JAMINAN SOSIAL YANG DIMIL</b><br>Memiliki Kartu PIP | IKI Memiliki Kartu PKH               | Ν                       | Aemiliki Kartu KPS |                 |                            |                |                 |                  |        |
| Tidak Mempunyai                                                                                               | Tidak Mempunyai                      |                         | Mempunyai          |                 |                            |                |                 |                  |        |
| NOMOR KIP/PKH/KPS                                                                                             |                                      |                         |                    |                 |                            |                |                 |                  |        |
| lsi dengan takea (-) strip jika tidak ada                                                                     |                                      |                         |                    |                 |                            | 11             |                 |                  |        |
|                                                                                                    |                                      |                         |                    |                 |                            |                |                 |                  | l      |
|                                                                                                    |                                      |                         |                    | Activ<br>Go to  | vate Wind<br>Settings to a | OWS<br>ictivat | te Wii          | ndo\vs           | ļ      |
| 📲 🛱 🧟 📻 🗞 🧐 🗾 🖉                                                                                               |                                      |                         |                    |                 | ^                          | Ÿx) I          | \$>) 4<br>3) 3, | 05 PM<br>/1/2022 | -5     |

6. Jika anda belum siap mengisi DRH anda dapat klik logout kemudian dapat login kembali melakukan pengisian DRH

| 🤕 NAMA SEKOL 🗙 🎪 localhost / 12 🗴 🛛 🖪 Journal book: 🗙 🕴 🐡 Manage Uplo 🗴 🖗 (215) Whats A 🗴 | 🌔 🚱 Pengaturan 8 x 🛛 🏚 Settings 🛛 x 🗎 🌿 fae.net > stat: x 📔 + 👘 Y 👘 - 🗗 - X    |
|-------------------------------------------------------------------------------------------|--------------------------------------------------------------------------------|
| ← → C ① http://localhost/PPDB2022PRO/portalsiswa/index.php                                | 🗢 🖻 🏠 🛊 👗 :                                                                    |
| u tripiate keren 🥑 rile Manager 🍓 bit keren 🥪 🥥 power point tempia 🥑 🔟 kementenan keten   | 🛛 🛄 Free Animated vieo 📓 Download Script D 🎦 You ube 🗸 Maps 🔅 😕 🔛 keading list |
| NAMA SEKOLAH                                                                              | BIO DATA UPLOAD BERKAS CETAK KARTU LOG OUT $\vee$                              |
|                                                                                           | <u> </u>                                                                       |
|                                                                                           |                                                                                |
|                                                                                           | Home / Dashboard                                                               |
|                                                                                           |                                                                                |
| WELCOMELTATA KUSTADA                                                                      |                                                                                |
| WELCOME: TATA KOSTAKA                                                                     |                                                                                |
|                                                                                           |                                                                                |
|                                                                                           |                                                                                |
| CALON PESERIA DIDIK NAMA S                                                                | EKOLAH                                                                         |
|                                                                                           |                                                                                |
| NIK                                                                                       |                                                                                |
| 123454                                                                                    | Activate Windows                                                               |
| NISN                                                                                      | Go to Settings to activate Windows.                                            |
|                                                                                           | ▲ 600 400 PM ■                                                                 |
|                                                                                           | 3/1/2022 <b>5</b>                                                              |

7. Setelah berhasil klik tombol **Simpan DRH** maka akan muncul tombol baru yaitutombol **Akhiri DRH** untuk dapat mencetak kartu pendaftaran anda harus mengeck dan memastikan kembali tidak ada kesalahan data, jika ada kesalahan data anda dapat memperbaiki kemudian menekan tombol **Update DRH** akan tetapi jika data sudah benar anda dapat menekan tombol akhiri DRH pada halaman bawah. Maka data akan terkunci dan dapat mencetak kartu pendaftaran

| 📀 NAMA SEKOL 🗙 🌺 localhost / 12 🗙 🛛 🖪 Journal book 🔸                           | 📔 📀 Manage Uplo 🗙 📔 🌚 (215) WhatsA 🗙 🗍 🈭 | Pengaturan & 🗙 📔 🏟 Settings | 🗙 🛛 🌜 fae.net > stat: 🗙     | + ~                                   | - 0 ×                              |
|--------------------------------------------------------------------------------|------------------------------------------|-----------------------------|-----------------------------|---------------------------------------|------------------------------------|
| $\leftarrow$ $\rightarrow$ <b>C</b> () http://localhost/PPDB2022PRO/portalsisw | /index.php                               |                             |                             | Ŀ                                     | 🔶 🗯 🌡 E                            |
| 🏧 tmplate keren 🔇 File Manager 🕌 BK keren 🔇 🍊 pow                              | er point templa 🔇 🔁 Kementerian Keten 🔇  | tm Free Animated Web 🗧 D    | Download Script D 🗈 YouTube | 💡 Maps                                | » 🛛 🔝 Reading list                 |
| NAMA SEKOLAH                                                                   |                                          | BIO DATA UPLC               | AD BERKAS CETAK KAI         | RTU LOG OUT                           | ~                                  |
| Prestasi Peserta Didik                                                         |                                          |                             |                             |                                       |                                    |
|                                                                                |                                          |                             |                             |                                       |                                    |
| lai dengan tanda (-) strip jika tidak ac                                       |                                          |                             |                             |                                       |                                    |
| KANTU JAMINAN SOSIAL YANG DIN                                                  | IILIKI                                   |                             |                             |                                       |                                    |
| Memiliki Kartu PIP                                                             | Memiliki Kartu PKH                       | Memil                       | iki Kartu KPS               |                                       |                                    |
| Tidak Vempunyai                                                                | Tidak Mempunyai                          | Men                         | npunyai                     |                                       |                                    |
| NOMOR KIN/PKH/KPS                                                              |                                          |                             |                             |                                       |                                    |
| -                                                                              |                                          |                             |                             |                                       |                                    |
| Isi dengan tanda (-) strip jika tidak ac                                       | a                                        |                             |                             |                                       |                                    |
| UPDATE DRH AKHIRI DRH                                                          |                                          |                             |                             |                                       |                                    |
| Catatan :                                                                      |                                          |                             |                             |                                       |                                    |
| jika data sudah benar silhakan Klik A                                          | khiri DRH untuk menyelesaikan registrasi | dan mencetak Kartu Peser    | ta Ac<br>Go                 | tivate Window<br>to Settings to activ | rs<br>ate Windows↑                 |
| 📲 🛱 😨 📕 👧 🤤 🗲                                                                  | W                                        |                             |                             | ^ ₩                                   | 4:09 PM<br>4:09 PM<br>3/1/2022  で5 |

8. Jika anda sudah mengklik tombol DRH maka secara otomatis anda akan di arahakn di halaman cetak kartu pendaftaran, Anda dapat mendonload kartu pendaftaran dengan klik Unduh Kartu Pendaftaran

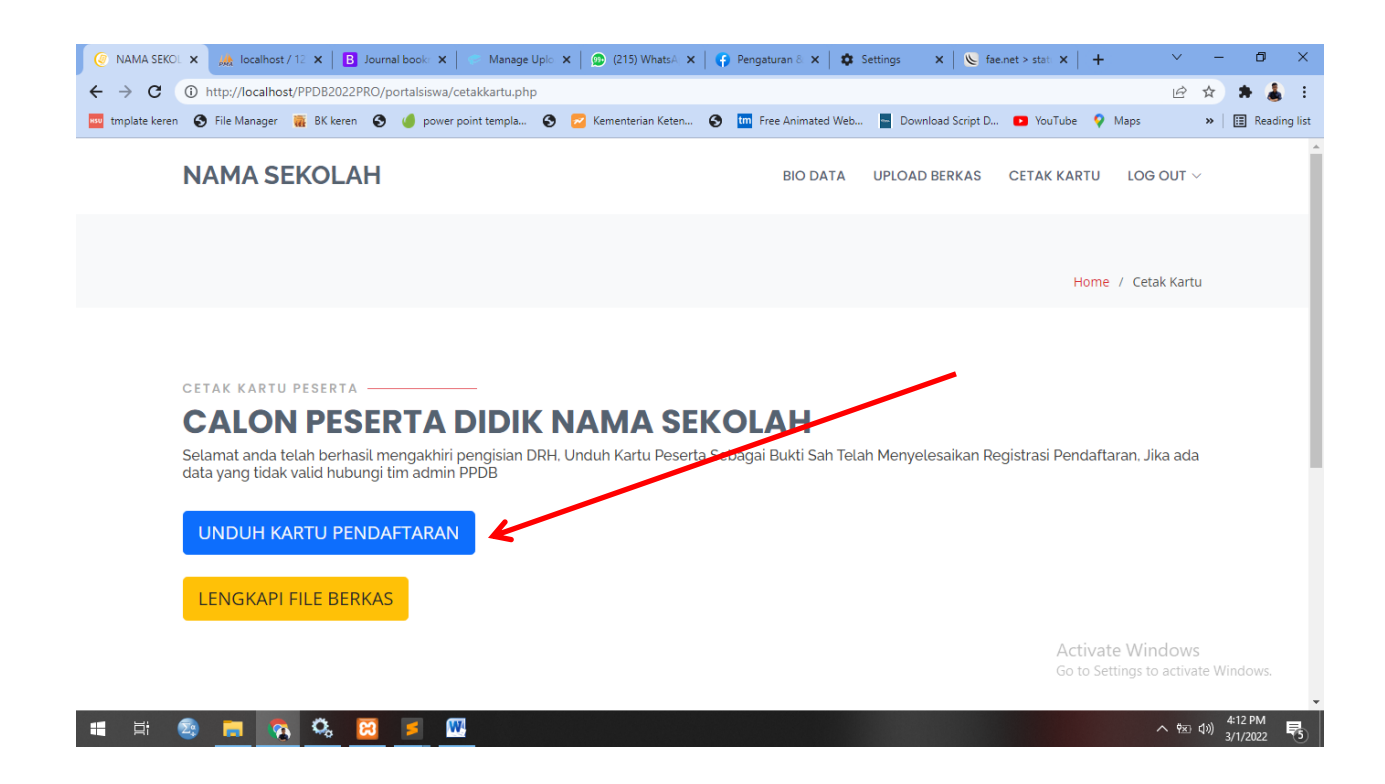

9. Simpan dan cetak kartu pendafataran untuk dijadikan bukti anda telah mendafatar di sekolah tersebut secara online. Jika terdapat tombol lengkapi berkas maka anda haru melengkapi berkas dengan cara klik tombol tersebut lalu upload berkas sesuai yang diminta. Jika tidak ada tombol lengkapi berkas artinya sekolah tidak meminta maka anda sudah menyelesaikan registrasi, selanjutnya tinggal menunggu informasi pengumuman dari sekolah.